OBS Studio: istruzioni, note e suggerimenti.

Prima di effettuare la registrazione, alleggerire il sistema andando a chiudere le applicazioni che non servono ed eventualmente creare il tutorial suddividendolo in più registrazioni separate.

installazione tramite il comando winget aprendo una finestra CMD con diritti di amministratore od utilizzando Microsoft Store (primo risultato come "App"), inserendo la chiave "OBS Studio".

seguire il Wizard di OBS Studio per l'installazione.

shortcut aggiunta in automatico sul desktop (usare comando windows+r e shell: appsfolder per creare tutte le shortcut desiderate).

tra le "sources/sorgenti" con il menu contestuale, aggiungere display e/o windows ("capture/cattura") se mancanti (dopo l'installazione), per poter registrare sia tutto lo schermo che solo una finestra, a scelta per lo specifico tutorial da registrare: per farlo usare specificatamente l'opzione di "Add/aggiungi" del menu contestuale di

"sources/sorgenti" - alternativamente, semplicemente attivando le voci omonime nell'interfaccia principale (da poi configurare nei parametri delle proprietà prima di operare una registrazione).

menu contestuale aperto con il pulsante relativo o con shift+F10.

premere "enter/invio" per selezionare un'opzione oppure aprire il sottomenu di una opzione .

selezionare con la barra spaziatrice se attivare o meno una opzione, inclusa la modalità di registrazione, "display capture" o "window capture", per tutto lo schermo od una specifica finestra, rispettivamente.

spostarsi tra le voci di menu con le freccie verticali, orizzontali e con tab (o shift/maiusc + tab).

se non già attivo, attivare la registrazione dell'audio del PC/desktop, tra le opzioni di registrazione (per registrare anche la sintesi dello screen reader).

tra le opzioni di registrazione andare ad attivare con la barra spaziatrice il pulsante per far partire od interrompere una registrazione.

più voci di scelta in una lista (menu a tendina) per un'opzione sono selezionabili con le freccie verticali, eventualmente dapprima aprendo la lista con enter/invio o space bar/barra spaziatrice, anche con alt+freccia giù. Ad

esempio, vi è la lista per le finestre attive del sistema operativo tra cui selezionare quella da registrare (nel caso si voglia registare una finestra specifica, anzichè tutto lo schermo), da confermare la scelta con il pulsante "enter/invio".

per registrare tutto lo schermo od una singola finestra dalle proprieta verificare che sia selezionata l'acquisizione automatica e che per la registrazione di tutto lo schermo sia selezionata la risoluzione sia la massima disponibile (e.g. 1920x1080), si presenta tipicamente un menu a tendina con solo la risoluzione massima disponibile. se occorre registrare il contenuto di una finestra specifica, si deve selezionare "window/finestra" come tipo di "source/sorgente", quindi dalle proprietà del menu contestuale relativo, scegliere la finestra di interesse da registrare

il formato di registrazione di default è "mkv", che può essere letto ad esempio dalla App VLC e convertito in altri formati, ma alternativamente nei "settings/impostazioni", specificatamente nel pannello relativo all'output (si può cambiare pannello con le freccie verticali a partire dal pannello "General/Generale" che è quello di default, e tra le varie permette anche di selezionare la lingua dell'interfaccia - la lingua italiana è supportata) si può selezionare un formato alternativo come "mp4".

la registrazione si trova per default nella folder "videos", all'interno della folder del proprio nome utente nella root del proprio disco di sistema, ma trovabile scrivendo "videos" nel menu di ricerca di Windows e selezionando tra i primi risultati la folder in oggetto. Se si desiderasse cambiare folder di default, si può selezionare dalle impostazioni, nel pannello relativo all'output.

si noti che quando si desidera cambiare una impostazione, prima di attivare il pulsante "ok" occorre confermare la modifica dapprima con il pulsante "apply/applica" se presente, altrimenti basta la conferma sul pulsante "ok".